# Ranocchi

| SEGNALAZIONE TECNICA |             | Ranocchi                    |
|----------------------|-------------|-----------------------------|
| Applicativo:         | GIS REDDITI |                             |
| Versione:            | 21.00.2.c00 | GIS<br>Gestione Contohilità |
| Data di rilascio:    | 02.04.2021  | Bilanci<br>Redditi          |

# ISTRUZIONI DI INSTALLAZIONE

L'installazione dell'applicativo è identica per tutti i tipi di server (LINUX o WINDOWS) e può essere eseguita da un qualsiasi client in cui è presente l'applicativo GIS Contabilità.

Per effettuare l'installazione dell'aggiornamento eseguire le seguenti operazioni

Da Gis Start Web:

- 1. nella sezione AGGIORNAMENTI cliccare sull'icona di download per scaricare l'aggiornamento 🛃
- 2. una volta scaricato cliccare sull'icona verde per installare l'aggiornamento 🥕

Dal sito Ranocchi:

Accedere all'area riservata del sito http://www.ranocchi.it ed effettuare il download del file GISREDDITI2100020\_p210402001.gis. (Aggiornamenti software – 2021 – REDDITI – GISREDDITI 21.00.02.00 – GISREDDITI2100020\_p210402001.gis)

- 1. Salvare il file sul Desktop
- 2. Accedere alla procedura GIS REDDITI
- 3. Eseguire il comando INSPATCH
- 4. Quando richiesto, selezionare il file precedentemente salvato
- 5. Premere il pulsante "Aggiorna programmi" presente nella videata proposta

Cancellare il file dal desktop

# IMPLEMENTAZIONI/CORREZIONI

### CORREZIONI

# IRAP-UTILITA'-IMPORTAZIONE DATI IRAP DA GISPAGHE

L'importazione dei valori da Gispaghe nel quadro IS della dichiarazione IRAP veniva riportata in maniera non corretta; dopo l'installazione di tale patch gli operatori che avessero già effettuato in precedenza tale utilità dovranno rieffettuarla avendo cura di barrare il check sulla casella quadro IS IRAP all'interno della sezione recupero dati dopo aver indicato le ditte; in seguito occorrerà cliccare sul bottone esegui importazione.

# AIUTI DI STATO

Reso non bloccante il messaggio di errore circa la non completa compilazione degli Aiuti di Stato per permettere all'operatore di completare la sezione in questione in un secondo momento.